## КАК СНЯТЬ ПОКАЗАНИЯ СЕ 208 С1, СЕ 318 С3

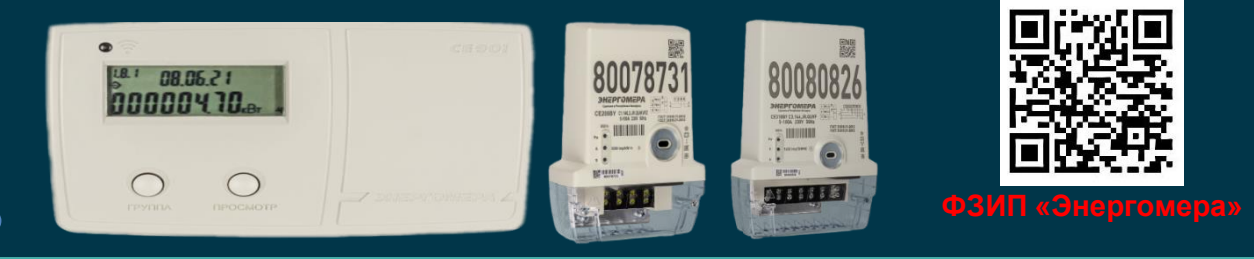

## О СЧЕТЧИКЕ

Конструктивно счетчик разделен на две части: измерительный блок и индикаторное устройство. Измерительные блоки выполняют всю функциональность многотарифного счетчика, за исключением индикации показаний и передачу информационных данных, а индикаторные устройства используются для просмотра потребителем показаний с измерительных блоков. Для снятия показаний используется устройство СЕ901.

## СНЯТИЕ ПОКАЗАНИЙ

Включение устройства выполняется кратковременным нажатием кнопки «ГРУППА» (кнопка расположена слева). Для просмотра суммарных накоплений показаний счетчика необходимо перейти в первую группу параметров счетчика. Для чего нажмите и удерживайте кнопку «ГРУППА», после появления на индикаторе надписи: «Gr. 1» отпустите кнопку. На экране пульта будет отображен первый кадр просматриваемых параметров группы «Gr. 1», содержащий информацию о количестве потребленной активной энергии (кВт\*ч) суммарно и по тарифам:

Код 1.8.0 – количество суммарной потреблённой активной энергии по всем тарифам (показания для оплаты по одноставочному тарифу); Код 1.8.1 – количество потреблённой активной энергии по тарифу 1; Код 1.8.2 – количество потреблённой активной энергии по тарифу 2; Код 1.8.3 – количество потреблённой активной энергии по тарифу 3. • Переключение между тарифами производится коротким нажатием кнопки «ПРОСМОТР» (кнопка расположена справа).

• Для просмотра заводского номера счетчика необходимо перейти в пятую группу параметров счетчика. Для чего нажмите и удерживайте кнопку «ГРУППА», после появления на индикаторе надписи: «Gr. 5» отпустите кнопку. На экране пульта будет отображен первый кадр просматриваемых параметров группы Gr. 5», содержащий информацию о заводском номере счетчика (Код – С.1.1).

• В случае отображения сообщения «Lo bat» необходимо произвести замену элемента питания пульта.

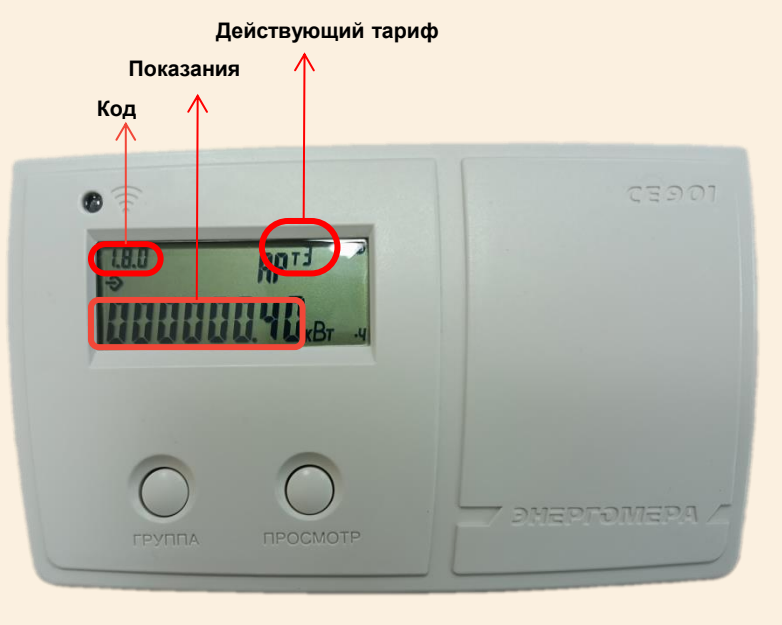

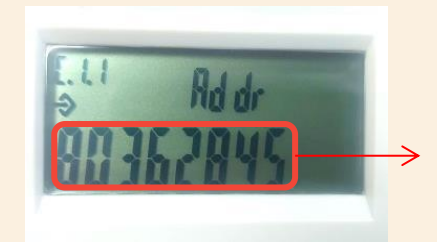

Заводской номер счетчика